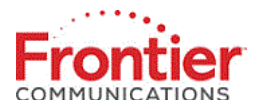

# Static IP Renumbering Instructions for Businesses and Individual Customers

Greenwave Quantum 1100, Netgear D2200D, Netgear 7550, Netgear 7500, MI424\_all versions

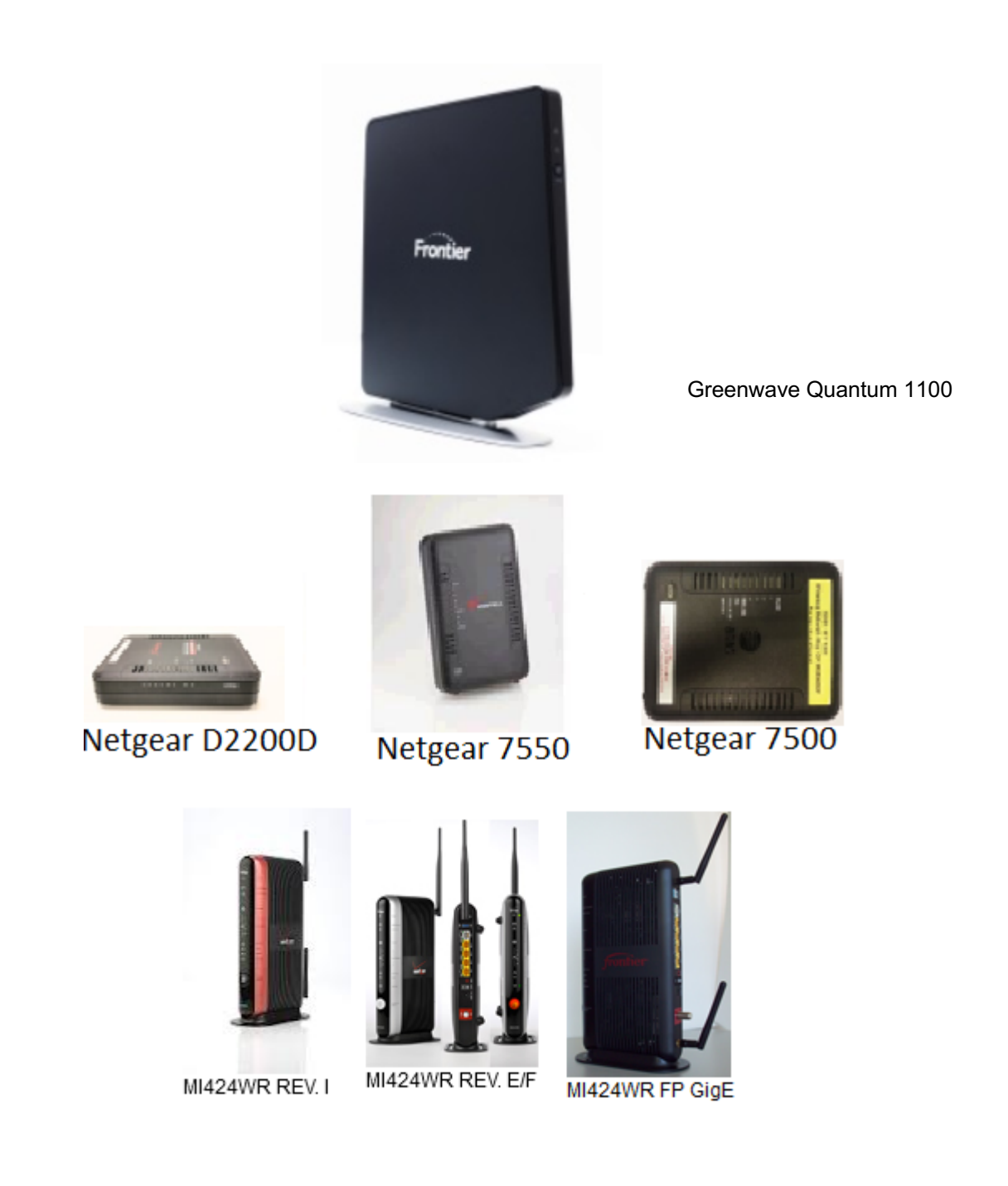

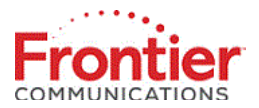

## Static IP Settings:

This document covers how to manually update your static IP settings. Before starting, please have your new IP information handy.

#### Accessing the Router's User Interface:

There are two methods you can use to access the interface- connecting over Wi-Fi, or by using Ethernet.

If you're connecting over Wi-Fi, the sticker on the side panel of the router should provide the default connection information for the gateway's wireless network. The sticker will also provide the default Administrator login information.

|                                                                                                    | Default login creden                                                | itials<br>er-case |
|----------------------------------------------------------------------------------------------------|---------------------------------------------------------------------|-------------------|
| Wireless network name (ESSID)<br>Wireless password (WPA2)<br>Administration URL<br>Administrator password  | FiOS-7ZTVØ<br>auto7780pet4503eye<br>myfiosgateway.com<br>big277open |                   |
| To reboot, press and hold the WPS button for 10 seconds.<br>Online tutorials : www.verizon.com/quickguides |                                                                     |                   |

These routers use the following IP address as the Home IP. Type this IP address into the browser's address line to access the router's Homepage.

#### <mark>192.168.1.1</mark>

This will display the login page:

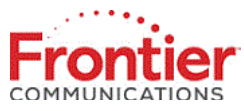

| Login |            |                                    |
|-------|------------|------------------------------------|
|       | Connection | n has expired, please login again: |
|       |            | Unauthorized Access is Prohibited. |
|       | User Name: | admin                              |
|       | Password:  |                                    |
|       |            | Show Password                      |
|       |            | ОК                                 |

## Changing the Broadband Network Connection settings:

You will need to navigate to the Broadband Connection Settings in the interface.

Here are the steps:

- 1. Log in.
- 2. Navigate to the 'My Network' tab on the top menu.

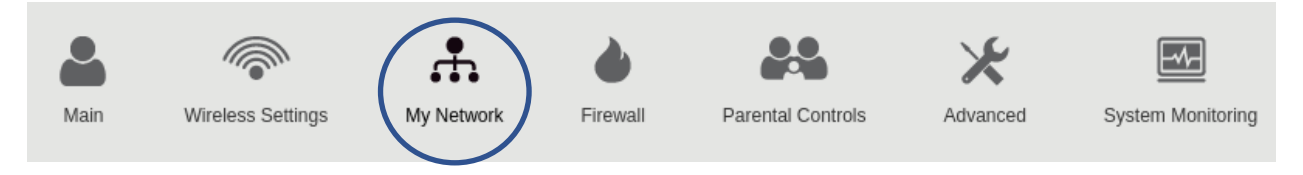

3. Navigate to the 'Network Connections' settings on the left menu.

| Main                |
|---------------------|
| Network Status      |
| Network Connections |
|                     |

4. Select the 'Broadband Connection (Ethernet/Coax)' option in the list.

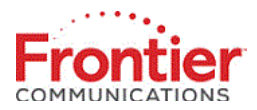

## Network Connections

|   | Name                                                                                     | Status             | Action |
|---|------------------------------------------------------------------------------------------|--------------------|--------|
|   | A <u>Network (Home/Office</u> )                                                          | Connected          | ø      |
| ( | <u> <u>             Broadband Connection</u>         (<u>Ethernet/Coax</u>)         </u> | Cable Disconnected | ¢.     |

## 5. From the 'Properties' view, click the 'Settings' button at the bottom right.

## Broadband Connection (Ethernet/Coax) Properties

Note: Only advanced technical users should use this feature.

|                          | Disable                        |
|--------------------------|--------------------------------|
| Name:                    | Broadband Connection (Ethernet |
| Status:                  | Cable Disconnected             |
| Network:                 | Broadband Connection           |
| Connection Type:         | Ethernet/Coax                  |
| MAC Address:             | d4:a9:28:09:af:13              |
| IP Address Distribution: | Disabled                       |
| Coax Channel:            | Cable Disconnected             |
|                          | Apply Cancel Settings          |

## Configuring the Static IP Settings:

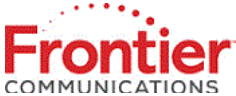

After clicking the 'Settings' button, the screen should be expanded to include the default settings for the connection. The only property that should be changed from this screen is the 'Internet Protocol' property.

Note: The values used in this document are examples only.

Here are the steps:

- 1. From the dropdown for '*Internet Protocol*', select '*Use the Following IP Address*'.
- 2. Enter the IP Address that was provided by Frontier.
- 3. Enter the Subnet Mask that was provided by Frontier.
- 4. Enter the Default Gateway that was provided by Frontier.
- 5. From the dropdown for 'DNS Server', select 'Use the Following DNS Server Address'.
- 6. Enter the Primary and Secondary DNS Server Addresses that were provided by Frontier.
- 7. Click the '*Apply*' button.

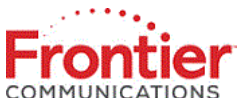

| Internet Protocol:           | Use the Following IP Address   |
|------------------------------|--------------------------------|
| IP Address:                  | 47 . 190 . 23 . 104            |
| Subnet Mask:                 | 255 . 255 . 0                  |
| Default Gateway:             | 47 . 190 . 23 . 1              |
| DNS Server:                  | Use the following DNS Server A |
| Primary DNS Server:          | 74 . 40 . 74 . 40              |
| Secondary DNS Server:        | 74 . 40 . 74 . 41              |
| Internet Connection Firewall | ✓ Enabled                      |
|                              |                                |

(This feature provides the ability to change the default firewall setting on this interface. We highly recommend that you not change the default setting).

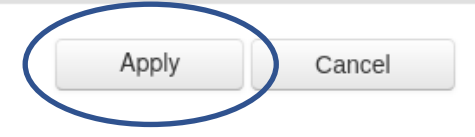

#### Confirm the changes were a success:

There are multiple places in the interface where the connection can be confirmed.

Here are the steps:

- 1. Navigate back to the 'Broadband Settings' page and view the 'Summary'.
- 2. Log In and click on the 'Main' tab and view the connection status at the top left.
- 3. Browse the Internet.

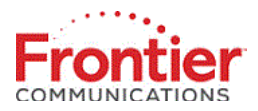

| Name:                    | Broadband Connection (Ethernet |
|--------------------------|--------------------------------|
| Status:                  | Connected                      |
| Network:                 | Broadband Connection           |
| Connection Type:         | Ethernet/Coax                  |
| MAC Address:             | d4:a9:28:09:af:13              |
| IP Address:              | 47.190.23.104                  |
| Subnet Mask:             | 255.255.255.0                  |
| Default Gateway:         | 47.190.23.1                    |
| DNS Servers:             | 74.40.74.40<br>74.40.74.41     |
| IP Address Distribution: | Disabled                       |
| Received Packets:        | 624                            |
| Sent Packets:            | 487                            |
| Time Span:               | 0:07:44                        |
| Coax Channel:            | 1000                           |

## Status

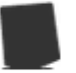

Router Status:

Coax Status: Connected Connection Type: Static IP Address: 47.190.23.104

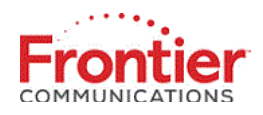

For further assistance, please contact Frontier Customer Service via one of the following resources:

## https://frontier.com/helpcenter

| My Frontier Account                               |                                                |  |
|---------------------------------------------------|------------------------------------------------|--|
| Residential<br>Customer Service<br>1.800.921.8101 | Business<br>Customer Service<br>1.800.921.8102 |  |
| TTY<br>1.877.462.6606                             | Collections<br>1.800.921.8105                  |  |
| Enterprise<br>Support<br>1.888.637.9620           | Make a Payment<br>1.800.801.6652               |  |
| Multilingual Support                              |                                                |  |

Spanish Español 1.800.921.8103 Mandarin Korean

普通话 1.844.320.4424 한국어 1.844.320.4423

Cantonese 廣東話 1.844.320.4421 Vietnamese tiếng Việt 1.844.320.4426

Tagalog 1.844.320.4425

日本語 1.844.320.4422

Japanese